# Cambiar o recuperar contraseña para FTD a través de FXOS Chassis Manager

## Contenido

Introducción Prerequisites Requirements Componentes Utilizados Antecedentes Configurar Configuraciones Verificación

# Introducción

Este documento describe cómo cambiar la contraseña de una instancia de Cisco Firepower Threat Defense (FTD) a través del Cisco Firepower eXtensible Operating System (FXOS) Chassis Manager incluso cuando no conoce la contraseña actual.

# Prerequisites

## Requirements

Cisco recomienda que tenga conocimiento sobre estos temas:

- Cisco Firepower Threat Defense (FTD)
- Administrador de chasis del sistema operativo ampliable Cisco Firepower (FXOS)

### **Componentes Utilizados**

- Cisco Firepower Threat Defense (FTD) 6.2.2 o superior
- Dispositivo de seguridad Cisco Firepower 4120 versión FXOS 2.2 o superior

The information in this document was created from the devices in a specific lab environment. All of the devices used in this document started with a cleared (default) configuration. Si tiene una red en vivo, asegúrese de entender el posible impacto de cualquier comando.

## Antecedentes

Hay casos en los que las políticas de seguridad requieren que los administradores de red cambien regularmente las contraseñas de los dispositivos.

Además, puede ocurrir que se pierda una contraseña para un dispositivo y que sea necesario recuperarla.

En el caso de las instancias de FTD en los dispositivos de seguridad FP41xx y FP93xx, esto se

puede lograr a través del administrador de chasis FXOS.

# Configurar

### Configuraciones

Para cambiar la contraseña de su aplicación FTD, siga estos pasos:

Paso 1. Inicie sesión en el Administrador de chasis con un nombre de usuario de derechos de administrador.

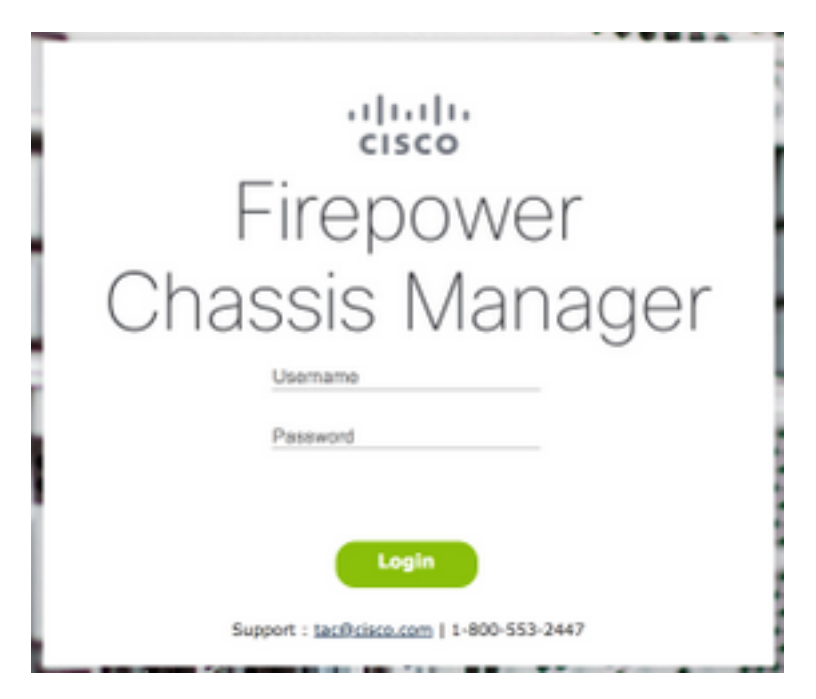

Paso 2. Navegue hasta la pestaña **Dispositivos** y seleccione el **botón Editar** para la aplicación FTD relacionada.

| 0   | erview Interfaces          | Logical Device  | s Security Engine Platfe | orm Settings                                                                                              | •                                                                                                    |        | System Tools Help admin |
|-----|----------------------------|-----------------|--------------------------|----------------------------------------------------------------------------------------------------|----------------------------------------------------------------------------------------------------|--------|-------------------------|
| Loc | ical Device List           |                 |                          |                                                                                                    |                                                                                                    |        | C Refresh O Add Device  |
|     | FTD1 Sta                   | ndalone St      | atus:ok                  |                                                                                                    |                                                                                                    |        |                         |
|     | Application                | Version         | Management IF            | Gateway                                                                                                   | Management Port                                                                                                    | Status |                         |
| 8   | FTD                        | 6.2.2.81        | 10.03.103.14             | 10.03.103.1                                                                                               | Ethernet1/7                                                                                                    | online | C 🕅 🥻                   |
|     | Ports:<br>Data Interfaces: | Ethernet1/1 Eth | ernet1/3                 | Attributes:<br>Cluster Operational Statu:<br>Firepower Management IP<br>Management URL<br>HA-ROLE<br>UUID | s: not-applicable<br>: not-applicable<br>: https://km. ifile.clock.clm/<br>: softwe<br>: 514b3f44-47ff ftc0 bdrd dbfsc0ofd15 |        |                         |

Paso 3. Seleccione el icono para la instancia de FTD como se muestra en la imagen.

| and the local division in                                                                                                    |                                                                                                    |      | 1.00.00 |
|----------------------------------------------------------------------------------------------------|----------------------------------------------------------------------------------------------------|------|---------|
| -                                                                                                    |                                                                                                    |      |         |
| and the second second se |                                                                                                    |      |         |
| and the second second se |                                                                                                    |      |         |
| 1100 B                                                                                                    |                                                                                                    |      |         |
|                                                                                                    |                                                                                                    |      |         |
| 10.0                                                                                                    |                                                                                                    |      |         |
|                                                                                                    |                                                                                                    |      |         |
|                                                                                                    | NO. 10 10 10 10 10 10 10 10 10 10 10 10 10                                                                                                    | - (K |         |
|                                                                                                    |                                                                                                    | · ·  |         |
|                                                                                                    | And a local data and a local data and a |      |         |
|                                                                                                    |                                                                                                    | 2002 |         |
|                                                                                                    |                                                                                                    |      |         |
|                                                                                                    | Anna C                                                                                                    |      |         |
|                                                                                                    |                                                                                                    |      |         |
|                                                                                                    |                                                                                                    |      |         |
|                                                                                                    |                                                                                                    |      |         |

Paso 4. Se muestra una ventana Configuración. Una vez allí, navegue hasta la pestaña Settings.

| Cisco Firepower Thr     | eat Defense - C | onfiguration | 1 ×    |
|-------------------------|-----------------|--------------|--------|
| General Information Set | tings Agreement |              |        |
| Interface Information   |                 |              |        |
| Management Interface:   | Ethernet1/7     | *            |        |
| Management              |                 |              |        |
| Address Type:           | JPv4 only       | ~            |        |
| JPv4                    |                 |              |        |
| Management IP:          | 16.00.100.5     |              |        |
| Network Mask:           | 255.255.255.    |              |        |
| Network Gateway:        | 10.00.100.1     |              |        |
|                         |                 |              |        |
|                         |                 |              |        |
|                         |                 |              |        |
|                         |                 |              |        |
|                         |                 |              |        |
|                         |                 |              |        |
|                         |                 |              |        |
|                         |                 |              |        |
|                         |                 | (            |        |
|                         |                 | OK           | Cancel |

Paso 5. Introduzca su nueva contraseña para la aplicación FTD en el cuadro de texto Contraseña.

| Registration Key:                  |             |   | Set: Yes |  |
|------------------------------------|-------------|---|----------|--|
| Confirm Registration Key:          |             |   |          |  |
| Password:                          | •••••       |   | Set: Yes |  |
| Confirm Password:                  | -           |   |          |  |
| Firepower Management<br>Center IP: | 174-100-1-  |   |          |  |
| Search domains:                    |             |   |          |  |
| Firewall Mode:                     | Transparent | * |          |  |
| DNS Servers:                       | 174-100-1-  |   |          |  |
| Fully Qualified Hostname:          |             |   |          |  |
| Eventing Interface:                |             | * |          |  |
|                                    |             |   |          |  |
|                                    |             |   |          |  |
|                                    |             |   |          |  |

Paso 6. Vuelva a introducir la nueva contraseña en el cuadro de texto Confirmar contraseña.

**Nota:** Reinicie el dispositivo en el nivel FXOS antes de que la nueva contraseña surta efecto.

#### Bootstrap Settings Update Confirmation

Updating the bootstrap settings from the Firepower Chassis Manager is for disaster recovery only; we recommend that you instead change bootstrap settings in the application. To update the bootstrap settings from the Firepower Chassis Manager, click **Restart Now:** the old bootstrap configuration will be overwritten, and the application will restart. Or click **Restart Later** so you can manually restart the application at a time of your choosing and apply the new bootstrap settings (Logical Devices > Restart).

Note: For FTD, if you change the management IP address, be sure to change the device IP address in FMC (Devices > Device Management > Device tab > Management area). This task is not required if you specified the NAT ID instead of the device IP address in FMC.

| Restart Now | Restart Later | Cancel |
|-------------|---------------|--------|
|             |               |        |

## Verificación

Inicie sesión en su aplicación FTD a través de SSH para asegurarse de que la nueva contraseña se ha aplicado correctamente.